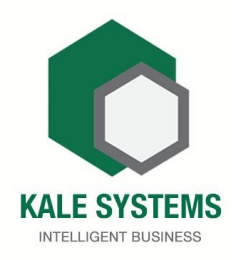

# Kale System (pvt) Ltd (කේල් සිස්ටම් (pvt) Ltd)

# පරිශීලක මාර්ගෝපදේශය Kale Online POS

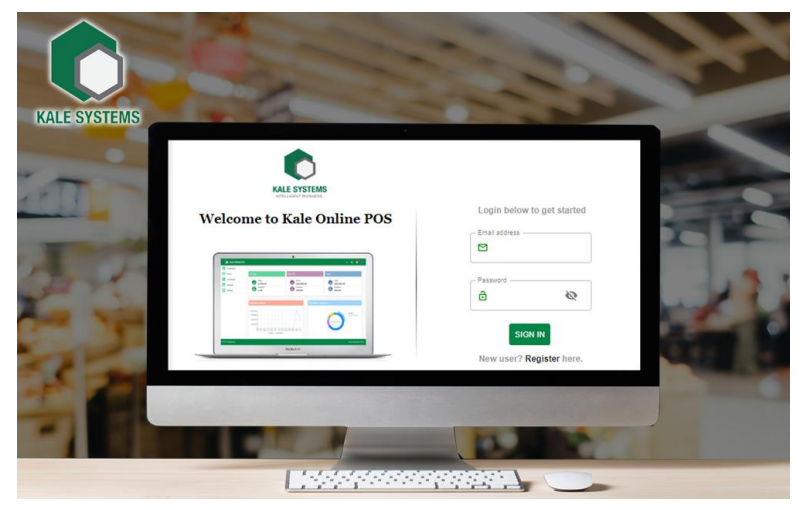

## පටුන

| 1.         | රෙපිස්ටර් වීම.                                                                                                    | 04 |
|------------|----------------------------------------------------------------------------------------------------|----|
| 2.         | ඔබගේ ගිණුමට ඇතුල් වීම.                                                                                                    | 06 |
| 3.         | ඔබගේ ගිණුමේ තොරතුරු<br>වෙනස් කිරිම.                                                                                                    | 07 |
| 4.         | <b>අයිතම ඇතුලත් කිරීම.</b><br>4.1 අයිතම ඉවත් කිරීම.<br>4.2 අයිතමයේ තොරතුරු වෙනස් කිරීම.<br>4.3 අයිතම තොරතුරු Excel ගොනුවක්<br>ලෙස ලබා ගැනීම. | 14 |
| 5.         | <b>විකුණුම් ඇනවුම සකස් කිරීම.</b><br>5.1 පළමු කුමය<br>5.2 දෙවන කුමය<br>5.3 රඳවාගත් ඇණවුම් නැවත සැකසීම.<br>5.4 ඇණවුම සඳහා මුදල් ගෙවීම.        | 19 |
| <b>6</b> . | විකුණුම් ආපසු එවුම් සකස් කිරීම.                                                                                                    | 28 |
| 7.         | පාරිභෝගිකයන්ගේ දත්ත ඇතුල් කිරීම.                                                                                                    | 31 |
| 8.         | වියදම් ඇතුල් කිරීම.                                                                                                    | 32 |

| 9. පුධාන පුවරුව.          | 35 |
|---------------------------|----|
| 10. විකුණුම් පුවරුව.      | 36 |
| 11. වියදම් පුවරුව.        | 37 |
| 12. පාරිභෝගික දත්ත පුවරුව | 40 |
| 13. වාර්තා පුවරුව.        | 42 |

# Kale Online POS

1. රෙපිස්ටර් වීම.

පියවර 1

Kale Online POS පුධාන මුහුණාතේ **Register** නම් ස්ථානයේ ක්ලික් කරන්න.

| KALE SYSTEMS               |                                     |
|----------------------------|-------------------------------------|
| Welcome to Kale Online POS | Login below to get started          |
|                            | Password                            |
|                            | SIGN IN<br>New user? Register here. |

#### පියවර 2

ඔබ Kale Online POS හි **රෙපිස්ටර්** වන විට ලබා දිය යුතු දත්ත 4 කි.

- 1. Email ලිපිනය
- 2. දුරකථන අංකය
- 3. මුරපදය (දෙවරක්)
- 4. ඔබගේ පැකේජය තේරීම.

|           | U                                                  |                         |          |
|-----------|----------------------------------------------------|-------------------------|----------|
|           | Email address *                                    | Phone number            |          |
|           | Password *                                         | confirm password *      |          |
|           | Select Product <ul> <li>Kale Online POS</li> </ul> | 6 🔿 Kale Online POS Pro |          |
|           | Already have                                       | e an account? Sign in   |          |
| ෘතාරතරු බ | ා දී රෙපි                                          | ප්ටර් මත ක්ලි           | ක් කරන්ව |

පියවර 3 ඔබ ලබා දුන් දුරකථන අංකයට පැමිණෙන කෙටි පණිවුඩයේ ඇති අංක, SMS Token නම් ස්ථානයට ඇතුල් කර අගුල් පදය නැවත ලබා දෙන්න.

| Verify user details |                    |
|---------------------|--------------------|
| Email address       | +94713101670       |
| SMS Token *         | Confirm Password * |
|                     | CLOSE OK           |

#### 2. ඔබගේ ගිණුමට ඇතුල් වීම.

රෙපිස්ටර් වු පසු නැවත Email ලිපිනය හා අගුල් පදය ලබා දී ඔබගේ ගිණුමට ඇතුළු වන්න.

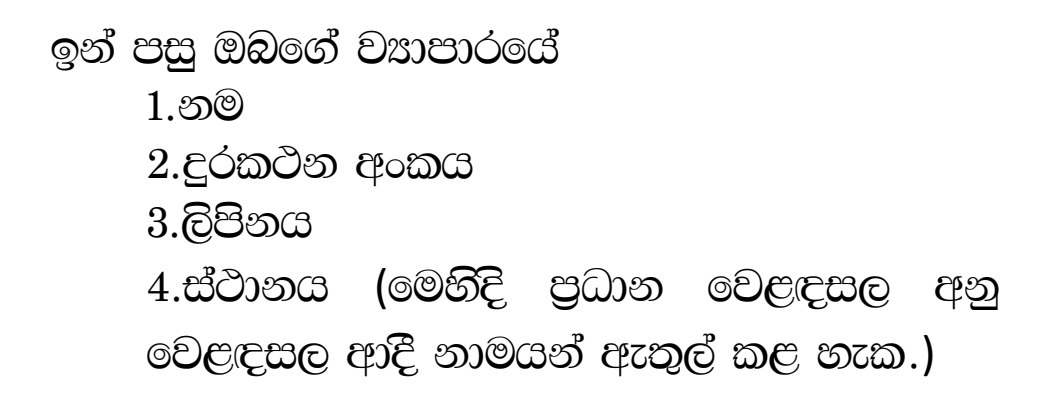

| Enter | your company details |                |
|-------|----------------------|----------------|
|       | Company Name *       | Phone Number * |
|       | Company address      | Location Name  |
|       |                      | ок             |

## 3. ඔබගේ ගිණුමේ තොරතුරු වෙනස් කිරීම.

මෙම වෙනස් කිරිම් සඳහා පුධාන මෙනුවේ ඇති Settings වෙත පිවිසෙන්න.

| ≡  | 🕥 Kale Online P | os            |
|----|-----------------|---------------|
|    | Dashboards      |               |
| 16 | Sales           | Тодау         |
| C  | Expense         | Sales<br>0.00 |
| *  | Customers       | Sales Return  |
| 82 | Items           | Expense       |
| Ê  | Reports         | 0.00          |
| \$ | Settings        | Yearly Sales  |

මෙහි පුධාන අංග 11 ඇත.

#### 1. Company

| ettings                      |                        |               |          |
|------------------------------|------------------------|---------------|----------|
| Company                      |                        |               | ^        |
| Update your company more det | ails                   | Industry Taxa |          |
| jony hold                    | +94713107670           | Multi Shop    | <b>*</b> |
| - Address                    | Company Message        |               |          |
| Punuvitiya                   | Thank you for business |               |          |

මෙහිදි ඔබගේ වසාපාරයේ තොරතුරු වෙනස් කළ හැක.

2.User

මෙහිදි ඔබ ADD මත ක්ලික් කිරිමෙන් නව පරිශිලකයන් ඇතුලත් කළ හැක.

|     |         |                |                |              | ser          |
|-----|---------|----------------|----------------|--------------|--------------|
| ADD |         |                |                |              | Add User     |
|     |         |                |                |              | User Details |
|     | Address | Designation    | User Id        | Phone Number | User Name    |
|     |         | a722@gmail.com | jayanimadushik | +94713101670 |              |
|     |         | a722@gmail.com | jayanimadushik | +94713101670 |              |

කේල් Online POS හි වර්ග 3ක පරිශීලක ගිණුම් සැකසිය හැක.

- 1. පරිපාලන/පුධාන ගිණුම
- 2. මුදල් අයකැමි ගිණුම
- 3. ගබඩා පාලක ගිණුම

| Add User        |                         |       |     |
|-----------------|-------------------------|-------|-----|
| Email address * | Phone number            |       |     |
| PassWord *      | User name *             |       |     |
| Address *       | Cashier                 |       |     |
|                 | Cashier<br>Stock Keeper | CLOSE | ADD |

මෙහිදි Email ලිපිනය, දුරකථන අංකය හා පරිශීලක නාමය හා අගුල් පදය ලබා දීම අතිරේක පරිශීලකයන් ඇතුලත් කළ හැක.

පුධාන පරිශීලකයාට (Admin) සියලු අංග වෙනස් කළ හැකි වන අතර අතිරේක පරිශීලකයන්ගේ බලය සීමා සහිත වේ.

#### **3.Location**

| Settings                                     |               |     |
|----------------------------------------------|---------------|-----|
| Location<br>Add Location<br>Location Details |               | ADD |
| Location Id                                  | Location Name |     |
| 1                                            | head office   |     |
|                                              |               |     |
|                                              | ч             |     |

මෛගින් ඔබට වෙළඳසැල් කිහිපයක් ඇති විට ADD මත ක්ලික් කිරීමෙන් එම වෙළඳසැල් පිළිබඳ තොරතුරු ඇතුලත් කර එම වෙළඳසැල්වල ගනුදෙනු ඇතුලත් කළ හැක.

#### 4. Currency & Language

| Settings                |                |  |  |  |
|-------------------------|----------------|--|--|--|
| Currency & Language     | ^              |  |  |  |
| Currency                | Sri Lanka (Rs) |  |  |  |
| Language                | India (Rs)     |  |  |  |
| 💿 English 🔿 தமிழ் 🔿 கல் | USA (\$)       |  |  |  |
|                         | Canada (\$)    |  |  |  |
| Item                    | Germany (€)    |  |  |  |
|                         | UK (£)         |  |  |  |
|                         |                |  |  |  |

මෙහි දී ඔබට ගනුදෙනු කිරිමට අවශෘ මුදල් ඒකකය හා භාෂාව තෝරා ගත හැකි. ඉදිරියෙ දී Kale Online POS සිංහල හා දමිළ භාෂාවෙන් සංවර්ධනය කරනු ලැබේ.

#### 5. Item

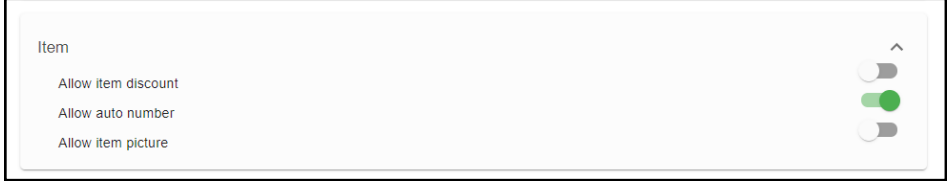

මෙහිදි වට්ටම්, ස්වයංඛ්යව අයිතම අංක ඇතුලත් කිරීම හා අයිතම සඳහා රූප ඇතුලත් කිරීමට පද්ධතිය සැකසීම සිදුකළ හැක.

#### 6. Order

| Settings                 |   |
|--------------------------|---|
| Order                    | ^ |
| Allow edit selling price |   |
| Allow hold order delete  |   |
| Allow split payment      |   |
| Allow order discount     |   |
| Allow batchid popup      |   |
| Allow IMEI               |   |

මෙහිදි ඇණවුම් සඳහා අදාළ මිල සැකසීම, රඳවාගත් ඇණවුම් සැකසීම, ගෙවීම් තුම සැකසීම, ඇණවුම් වට්ටම් සැකසීම ආදීය සඳහා පද්ධතිය සැකසීම සිදුකළ හැක.

#### 7. Printer

| Settings              |      |
|-----------------------|------|
| Printer               | ^    |
| Printer type          | 80mm |
| Printer receipt style | 58mm |
| Style 1 O Style 2     | A4   |
| Allow receipt image   | A5   |
| Allow printer autocut |      |

මෙහිදි බිල්පතේ පුමාණය හා පින්තූර ඇතුලත් කිරීම ආදී බිල්පත් මුදුණායට අදාළ සැකසීම් සිදු කළ හැක.

#### 8. Tax

| Settings  |   |
|-----------|---|
| Тах       | ^ |
| Allow tax |   |

මෙහිදි බදු අදාළ ගනුදෙනු තිබේ නම් ඔබට Allow Tax ලබා දිය හැකි.

#### 9. Alert

| Alert                                |                                | ^                           |
|--------------------------------------|--------------------------------|-----------------------------|
| Cheque alert period                  | No                             |                             |
|                                      | One v                          | week                        |
|                                      | Τωο ν                          | veek                        |
|                                      | Three                          | • week                      |
| මෙහිදි චෙක්පත්<br>සිහිකැඳවීම් ලබා දි | ාගවීම් ලැබීම්<br>දීමට අදාළ සැස | ආදීය පිළිබඳ<br>ාසීම් සිද කළ |
| හැක.                                 |                                |                             |

#### **10. Account Integration**

මෙහිදි ඔබගේ ගිණුම්කරන මෘදුකාංගයට Kale online POS හි සිට දත්ත යැවිය හැකි. මෘදුකාංගය තෝරා ඇතුලත් වීමේ අංකය ලබා දීමෙන් ඒකාබද්ධ කළ හැක.

| Select Integration Type |
|-------------------------|
| Square                  |
| Access Token            |
| CANCEL SYNC             |

11. Kale Info

| Kale Info     | ^ |
|---------------|---|
| Version 1.0.2 |   |

මෙහි කේල් මෘදුකාංග පිළිබඳ තොරතුරු ඇත.

## 4. අයිතම ඇතුලත් කිරීම.

පුධාන මුහුණාතේ ඉහළ තී්රුවේ ඇති + ලකුණා මත ක්ලික් කරන්න.

Q Search number | name SEARCH + 📜 🕅 🕀 ≡ 👔 Kale Online POS ඉන්පසු ලැබෙන මෙනුවෙ Add item මත ක්ලික් කරන්න. **Create Sales Transactions** 厗 +2 Ŀ Add Sales Sales Customer Return Create Item and Inventory Transactions (± Add Item Create other Transactions Ś Expense CLOSE

මෙහිදි අයිතම අංකය ඔබට අවශා පරිදි යෙදීමට Auto generate item number ඉදිරියේ ඇති 🗸

ලකුණා ඉවත් කරන්න.

| Add Item              |               |          |              |
|-----------------------|---------------|----------|--------------|
| Auto generate item nu | umber         |          |              |
|                       |               |          |              |
| Item Name *           | Selling Price | Category | Sub Category |
| MORE                  | ADD CLEAR     |          |              |

|               |              | උදාහරණ           |
|---------------|--------------|------------------|
| Item Name     | අයිතම නම     | Anchor කිරි 400g |
| Selling Price | විකුණුම් මිල | Óъ 380.00        |
| Category      | වර්ගය        | කිරි             |
| Sub Category  | අනු වර්ගය    | Anchor           |

More මත ක්ලික් කිරිමෙන් අයිතමයට අදාළ උපරිම හා පවත්නා වට්ටම් පුමාණා පුතිශතාත්මකව හෝ මුලූ වශයෙන් ලබාදිය හැකි අතර මිනුම සැකසිය හැක.

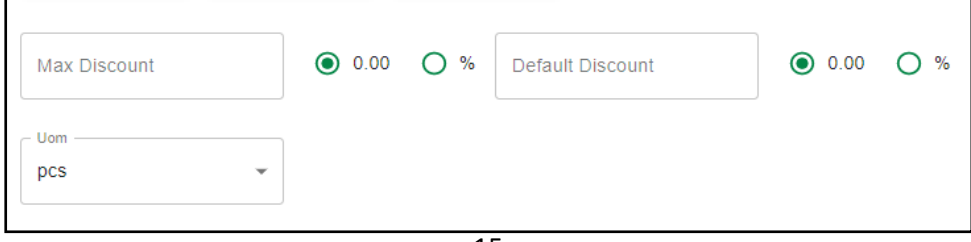

#### සියල්ල ලබාදුන් පසු ADD මත ක්ලික් කරන්න.

#### 4.1 අයිතම ඉවත් කිරිම.

පුධාන මෙනුවෙ Item මත ක්ලික් කරන්න.

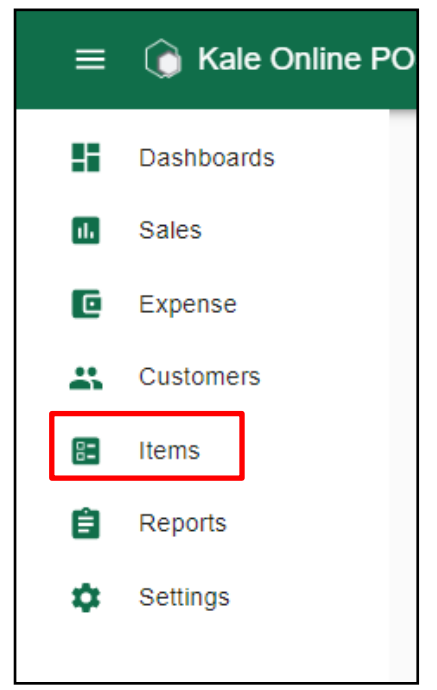

ඉන්පසු ඉවත් කළ යුතු අයිතමය ඉදිරියේ ඇති 🔳 ලකුණා මත ක්ලික් කරන්න. පසුව එන Dialog box හි Delete මත ක්ලික් කරන්න.

| em Dashboard |               |               |                 | andigama      | • | Z | EXPORT |
|--------------|---------------|---------------|-----------------|---------------|---|---|--------|
|              | R.            | No of Item(s) |                 |               |   |   |        |
| tem Number   | Description   | Category      | Sub<br>Category | Selling Price |   |   |        |
| 10001        | lux sope      | buity item    | sope            | 50.00         | 0 | 1 | Î      |
| 10002        | life boy sope | buity item    | sope            | 60.00         | 0 | 1 |        |
|              |               |               |                 | 400.00        | 0 |   | -      |

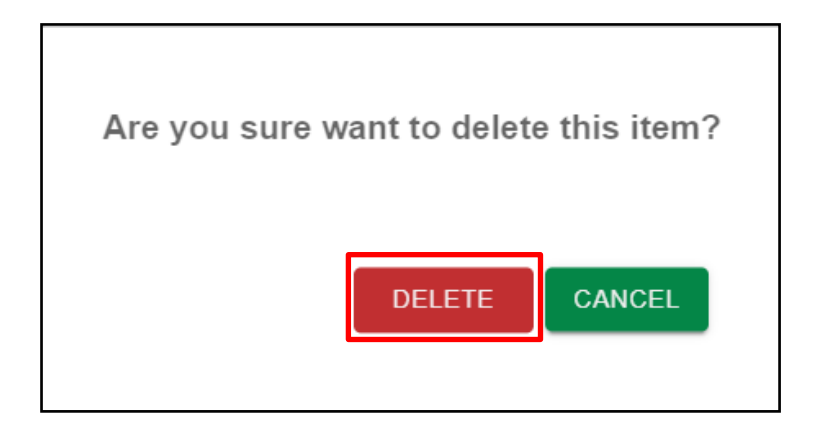

4.2 අයිතමයේ තොරතුරු වෙනස් කිරිම.

පුධාන මෙනුවෙ ltem මත ක්ලික් කරන්න. ඉන්පසු වෙනස් කළ යුතු අයිතමය ඉදිරියේ ඇති 🔽 ලකුණ මත ක්ලික් කරන්න.

| tem Dashboard |               |                    |                 | Location andigama | •        | Z     | EXPORT |
|---------------|---------------|--------------------|-----------------|-------------------|----------|-------|--------|
|               | C.            | No of Item(s)<br>6 |                 |                   |          |       |        |
| Item Number   | Description   | Category           | Sub<br>Category | Selling Price     |          |       |        |
| 10001         | lux sope      | buity item         | sope            | 50.00             | 0        |       | Ĩ      |
| 10002         | life boy sope | buity item         | sope            | 60.00             | Ο        | 1     | Î      |
| 10003         | baby cream    | Child item         | cream           | 100.00            | 0        | /     | Î      |
|               |               |                    |                 | Acti              | ivate Wi | ndows |        |

පසුව එන Dialog box හි අවශෘ ආකාරයෙන් තොරතුරු වෙනස් කර Update මත ක්ලික් කරන්න.

| Iux sope         | Category | 5               | Sub Category |      |   |
|------------------|----------|-----------------|--------------|------|---|
| Selling Price    | Uom      |                 |              |      |   |
| 50               | pcs      |                 |              |      |   |
| – Max Discount – |          | Default Discour | nt           |      |   |
| 0                | 0.00 C   | )% (            |              | 0.00 | % |

ම මෙම සලකුණා මත ක්ලික් කිරිමෙන් අයිතමය පිළිබඳව තොරතුරු දැනගත හැක. 4.3 අයිතම තොරතුරු Excel ගොනුවක් ලෙස ලබා ගැනීම.

| I | tem Dashboard |             |                    |                 | andigama      | • | ( | Z EXPORT | ] |
|---|---------------|-------------|--------------------|-----------------|---------------|---|---|----------|---|
|   |               |             | No of Item(s)<br>6 |                 |               |   |   |          |   |
|   | Item Number   | Description | Category           | Sub<br>Category | Selling Price |   |   |          |   |
|   | 10001         | lux sope    | buity item         | sope            | 50.00         | 0 | / | Î        |   |

Export මත ක්ලික් කිරිමෙන් අයිතම තොරතුරු Excel ගොනුවක් ලෙස බාගත කර ගත හැක.

## 5. විකුණුම් ඇනවුම් සකස් කිරීම.

<u>5.1 පළමු කුමය</u>

පුධාන මුහුණතේ ඉහළ තීරුවේ ඇති + ලකුණ මත ක්ලික් කරන්න.

 $\equiv$  ( Kale Online POS

Q Search number | name SEARCH + 📜 🕥 🕣

ඉන්පසු ලැබෙන මෙනුවෙ Sales මත ක්ලික් කරන්න.

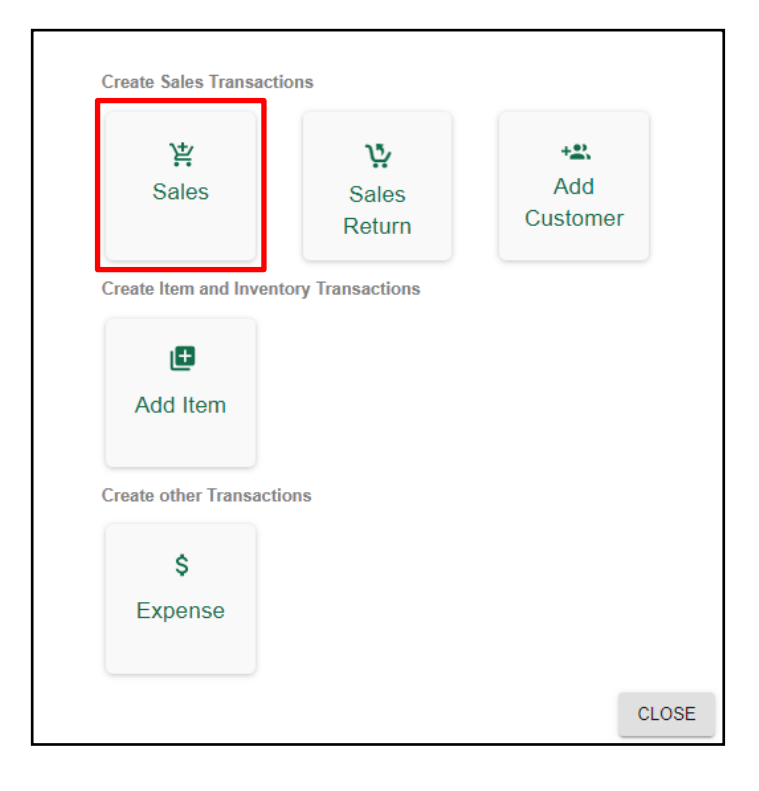

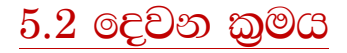

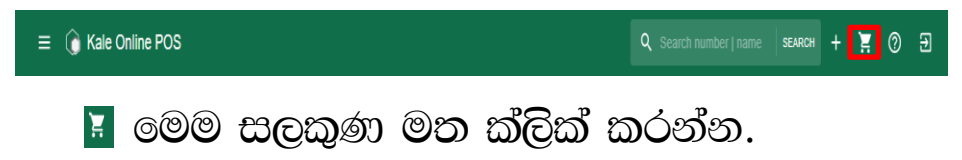

| 🕥 Kale Online POS | ۲        |          |   | <b>Q</b> SI   |   |             | SEAR   | сн +      | <b>H</b> (   | ) ∋ | ) |
|-------------------|----------|----------|---|---------------|---|-------------|--------|-----------|--------------|-----|---|
| 냧 Order # 1011    | Items: 0 | ALL      | В | UITY ITEM     | C | HILD ITEM   | FOOD A | ND BEVER/ | AGE          | М   | > |
|                   |          |          | : |               | : |             | :      |           | :            |     |   |
|                   |          | 10001    |   | 10002         |   | 10003       |        | 10004     |              |     |   |
|                   |          | lux sope |   | life boy sope |   | baby cream  |        | anchor n  | nilk for chi |     |   |
|                   |          | 50.00    |   | 60.00         |   | 100.00      |        | 250.00    |              |     |   |
|                   |          |          |   |               | : |             | :      |           |              |     |   |
|                   |          |          |   | 10005         |   | 10006       |        |           |              |     |   |
| Sub Total         | 0.00     |          |   | Anchor        |   | anchor 400g |        |           |              |     |   |
| Discount          | 0.00     |          |   | 350.00        |   | 380.00      |        |           |              |     |   |
| Total             | 0.00     |          |   |               |   |             |        |           |              |     |   |
|                   |          |          |   |               |   |             | Activ  | ate Wind  | ows          |     |   |

Search මත ක්ලික් කිරිමෙන් ඉහත ආකාරයට අයිතම දිස් වන අතර අවශෘ අයිතමය මත ක්ලික් කිරිමෙන් ඇනවුම් තීරුවට අයිතම එක් කළ හැක.නැතහොත් Search තීරුවේ අයිතම නම හො අංකය ටයිප් කර අයිතමය ලබාගත හැක.

| G Kale Online POS                                   |                                 |                            | Q Search                                  |
|-----------------------------------------------------|---------------------------------|----------------------------|-------------------------------------------|
| 낮 Order # 1011                                      | Items: 3                        | ALL                        | BUITY ITEM                                |
| 1lux sope2life boy s1baby cream                     | 50.00 🗐<br>120.00 🥛<br>100.00 🔋 | 10001<br>Iux sope<br>50.00 | :<br>10002<br>life boy sope<br>60.00<br>: |
| Sub Total<br>Discount<br>Total<br>CLEAR DIS HOLD PR | 270.00<br>0.00<br>270.00        |                            | 10005<br>Anchor<br>350.00                 |

#### උදාහරණ:-

Lux සබන් කැට 2ක් විකිණිමෙදී දෙවරක් Lux සබන් ලෙස ඇති කොටුව මත ක්ලික් කිරීම පුමාණවත්.

නමුත් Lux සබන් කැට 20ක් විකිණිමෙදී පහසුවෙන් එක්වරක් Lux සබන් ලෙස ඇති කොටුව මත ක්ලික් කර එන Dialog Box හි එක්වර පුමාණය ලබා දිය හැක.

| 🕼 Kale Online POS    | <        |          | Q Search      |
|----------------------|----------|----------|---------------|
| 낮 Order # 1011       | Items: 3 | ALL      | BUITY ITEM    |
| 1 lux sope           | 50.00 🔳  | :        | :             |
| 2 life boy s         | 120.00 📋 | 10001    | 10002         |
| 1 baby cream         | 100.00 📋 | lux sope | life boy sope |
|                      |          | 50.00    |               |
|                      |          |          | :             |
|                      |          |          | 10005         |
| Sub Total            | 270.00   |          | Anchor        |
| Discount             | 0.00     |          | 350.00        |
| Total                | 270.00   |          |               |
| CLEAR DIS HOLD PRINT | ΓΡΑΥ     |          |               |

| Item Details          |              |
|-----------------------|--------------|
| ltem Name ltem Qty 10 | Item Price50 |
| O Item Discount       | ● 0.00 ○ %   |
|                       | CLOSE OK     |

මෙහිදී විශේෂ වට්ටමක් ඇත්නම් ඇතුලත් කළ හැකි. පසුව ok මත ක්ලික් කරන්න.

ඇනවුමේ ඇති අයිතමක් ඉවත් කිරීමට අයිතම නාමයට ඉදිරියෙන් ඇති 🔳 ලකුණ මත ක්ලික් කරන්න.

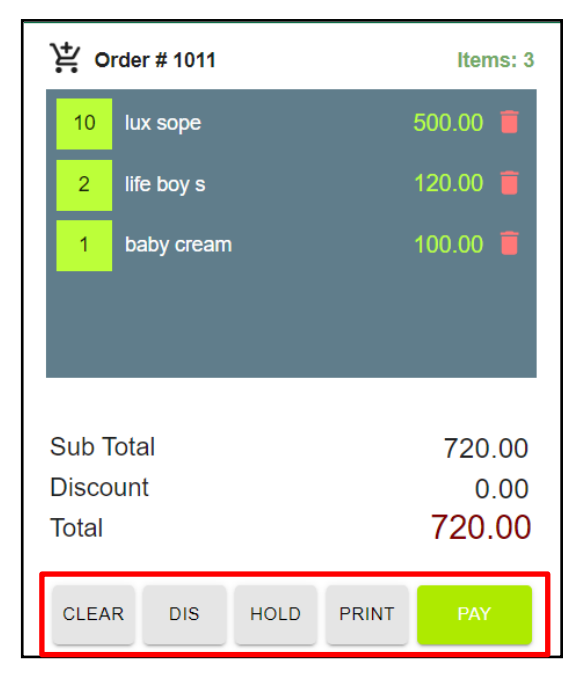

1. Clear :-

මෙමගින් සම්පූර්ණ ඇණවුම ඉවත් කළ හැකි.

2. Dis:-

මෙමගින් සම්පූර්ණ ඇණවුම සඳහා වට්ටමක් ලබාදිය හැකි.

3. Hold:-

මෙමගින් ඇණවුම රඳවාගෙන ඊලඟ ඇණවුම වෙත පිවිසිය හැක.

4. Print:-

මෙමගින් ඇණවුම් බිල්පත මුදුණය කළ හැක.

5. Pay:-

මෙමගින් ඇණවුම සඳහා මුදල් ගෙවීම සිදු කළ හැක.

#### 5.3 රඳවාගත් ඇණවුම් නැවත සැකසීම.

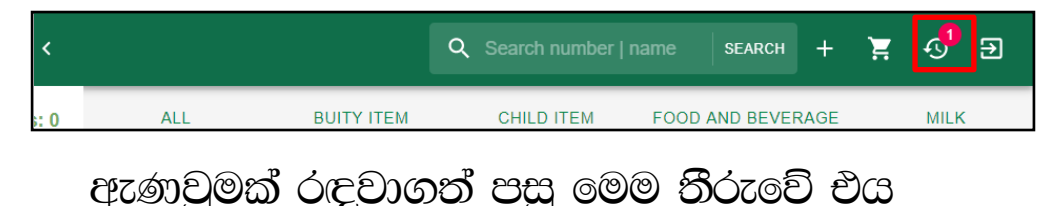

පෙන්නුම් කරන අතර මෙය මත ක්ලික් කිරීමෙන් නැවත සැකසීම හො ඉවත් කිරීම සිදුකල හැක.

| Date                | Hold Order ID | Customer ID | Discount | Net Amount |      |        |        |
|---------------------|---------------|-------------|----------|------------|------|--------|--------|
| )7-07-2020<br>11:36 | 1003          | -           | 0.00     | 720.00     | VIEW | SELECT | CANCEL |

1. View:-

මෙමගින් ඇණවුමට අදාළ අයිතම පිලිබඳ බලාගත හැකි.

2. Select:-

මෙමගින් ඇණවුමට අදාළ අයිතම නැවත සැකසිය හැකි.

3. Cancel

මෛගින් ඇණවුම ඉවත් කළ හැකි.

#### 5.4 ඇණවුම සඳහා මුදල් ගෙවීම.

| 🔆 Order # 1011    | Items: 3  | Total Due | 782.0 | 0    |      | CASH  | CHEQUE CARE                       | CREDIT         |
|-------------------|-----------|-----------|-------|------|------|-------|-----------------------------------|----------------|
| 1 life boy s      | 60.00 🔳   | Received  | 1000. | 00   |      |       |                                   |                |
| 1 Anchor          | 350.00 🧃  | Balance   | 218.0 | )0   |      | 7     | 8                                 | 9              |
| anchor 400        | 372.00 📕  | Return    | 0.00  |      |      | 4     | 5                                 | 6              |
|                   |           |           |       |      |      | 1     | 2                                 | 3              |
| Sub Total         | 782.00    |           |       |      |      |       |                                   |                |
| Total             | 782.00    | 5         | 10    | 20   | 50   | 0     | 00                                |                |
| CLEAR DIS HOLD PF | RINT BACK | 100       | 500   | 1000 | 5000 | Exact | Acticlear<br>Go to Settings to ac | tivate Windows |

පාරිභෝගිකයා ගෙවිය යුතු මුදල හරියටම ලබාදුන්නේ නම් Exact මත ක්ලික් කරන්න.

නැතහොත් ලබා දුන් මුදල් නෝට්ටු වටිනාකම් මත ක්ලික් කිරීම හෝ ලබා දුන් මුදල ටයිප් කළ හැක.

🛠 ආකාර 4කින් ගනුදෙනුව අවසන් කල හැක

- 1. මුදල්
- 2. චෙක්පත්
- 3. කාඩ්පත්
- 4. ණාය

ඔබගේ පාරිභෝගිකයාට අදාළ ගෙවිමේ කුමය තෝරගන්න.

ණාය ගනුදෙනුවකදි Credit මත ක්ලික් කර ඔහුගේ දත්ත ඇතුල් කරන්න. දැනටමත් ඇතුල් කර ඇත්නම් ඔහුගේ නම තෝරන්න.

මදල් ලැබීම අවසන් පසු Accept මත ක්ලික් කරන්න.

|      | a      |                   | X SEARCH       |        |
|------|--------|-------------------|----------------|--------|
| D    | Name   | Opening Balance   | Credit Balance |        |
| 1001 | madhu  | 50.00             | 160.79         | SELECT |
| 1002 | jayani | 75.00             | 0.00           | SELECT |
| 1003 | hut    | 400.00            | 0.00           | SELECT |
| 1004 | lkl    | 0.00              | 0.00           | SELECT |
|      |        | Rows per page: 10 | ✓ 0-0 of 0     |        |

| Customer Name * | Customer Contact * |  |
|-----------------|--------------------|--|
|                 |                    |  |
|                 |                    |  |

පාරිභෝගිකයාගේ දත්ත ඇතුලත් කොට ADD මත ක්ලික් කරන්න.

## 6. විකුණුම් ආපසු එවුම් සකස් කිරීම.

පුධාන මුහුණාතේ ඉහළ තී්රුවේ ඇති + ලකුණ මත ක්ලික් කරන්න.

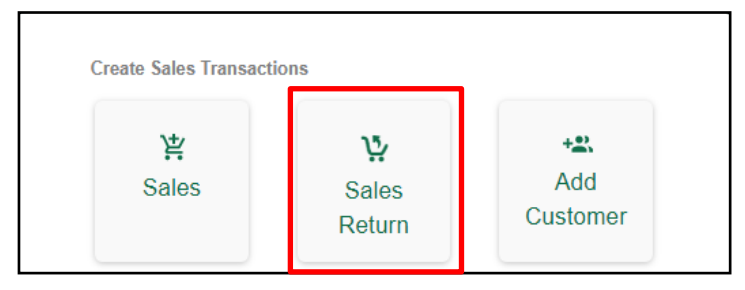

|       | Q Sear     | ch your order id SEARCH + 🚬 | (        |
|-------|------------|-----------------------------|----------|
| Order | Date       | Status                      | Total    |
| 1012  | 07-07-2020 | Sales                       | 1,920.00 |
| 1011  | 07-07-2020 | Sales                       | 650.00   |
| 1010  | 07-07-2020 | Sales                       | 460.00   |
|       |            |                             |          |
|       |            |                             |          |
|       |            |                             |          |

මෙහි අදාළ ඇණවුම තෝරා නැවත එවු පුමාණ සටහන් කොට Add Return මත ක්ලික් කරන්න.

| Return Confirmation               |                       |       |
|-----------------------------------|-----------------------|-------|
| Available Return Qty              | Item Name<br>Iux sope |       |
| Return Item Price                 | Return Qty *2         |       |
| Return Reason Return To Inventory |                       |       |
|                                   | ADD RETURN            | CLOSE |

ඉන් පසු ඇණාවුම් තීරුවේ ඇති Return මත ක්ලික් කර ගෙවීම් සිදු කරන ආකාරය තෝරා ගනුදෙනුව නිමා කරන්න.

|           | 2     |          |         |
|-----------|-------|----------|---------|
| 2 lux sop | е     | 100.00 📋 | Order   |
|           |       |          | 1012    |
|           |       |          | Item No |
|           |       |          | 10001   |
|           |       |          | 10002   |
|           |       |          | 10003   |
| _         |       |          |         |
| Sub Total |       | 100.00   | 1011    |
| Discount  |       | 0.00     |         |
| Total     |       | 100.00   | 1010    |
| CLEAR     | PRINT | RETURN   |         |

## 7. පාරිභෝගිකයන්ගේ දත්ත ඇතුල් කිරීම.

## පුධාන මුහුණාතේ ඉහළ තී්රුවේ ඇති + ලකුණ මත ක්ලික් කරන්න.

≡ 👔 Kale Online POS

Q Search number | name SEARCH + 📜 🕐 🕣

#### ඉන්පසු ලැබෙන මෙනුවේ Add Customer මත ක්ලික් කරන්න.

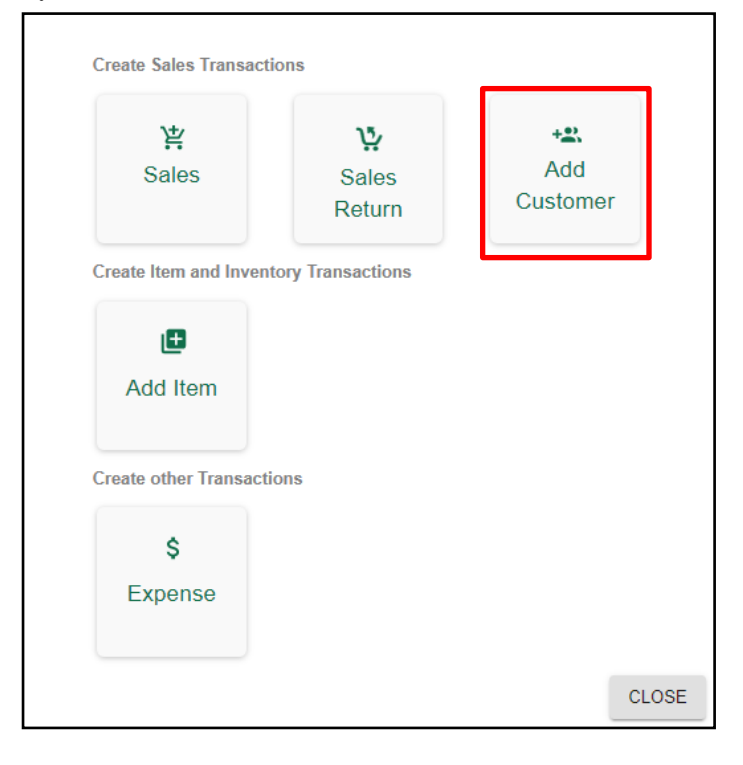

| Add Customer |             |                 |  |
|--------------|-------------|-----------------|--|
| Name *       | Email       | Address         |  |
| Contact No * | CreditLimit | Opening Balance |  |
| ADD          | CLEAR       |                 |  |

ඉන්පසු එන Dialog box හි පාරිභෝගිකයාගේ දත්ත ඇතුල් කර ආරම්භක ණය ශේෂයක් (Opening Balance) තිබේ නම් එයද ඔහුට ලබාදෙන උපරිම ණය සීමාව (Credit Limit) ලබා දී ADD මත ක්ලික් කරන්න.

### 8. වියදම් ඇතුල් කිරීම.

පුධාන මුහුණතේ ඉහළ තී්රුවේ ඇති + ලකුණ මත ක්ලික් කරන්න.

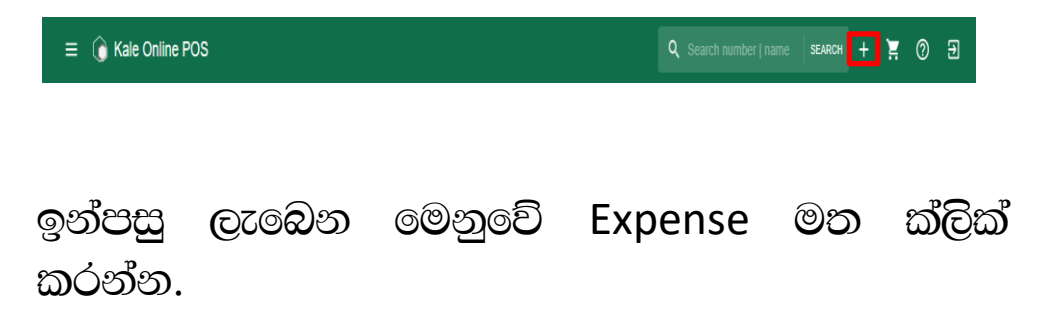

| <b>泩</b><br>Sales                  | <b>ک</b><br>Sales<br>Return | +≌.<br>Add<br>Customer |
|------------------------------------|-----------------------------|------------------------|
| Create Item and Inven              | tory Transactions           |                        |
|                                    |                             |                        |
|                                    |                             |                        |
| Add Item                           |                             |                        |
| Add Item                           |                             |                        |
| Add Item<br>Create other Transacti | ons                         |                        |
| Add Item<br>Create other Transacti | ons                         |                        |
| Add Item<br>Create other Transacti | ions                        |                        |

ඉන්පසු එන Dialog box හි ගෙවීම කරන්නේ කාහට ද? කුමන කාරාණවක් නිසාද? මුදල් පුමාණය? යන තොරතුරු ඇතුලත් කළ හැක.

| Add Expense  |                         |       |            |                  |
|--------------|-------------------------|-------|------------|------------------|
| andigama     | •                       |       |            |                  |
| Payee Name * | Description             | ×     | Category * | •                |
| Sub Category | ✓ Payment Metho<br>Cash | d*    | Amount *   |                  |
| ADD          | CLEAR                   | PRINT |            | Activate Windows |

මෙහිදි පුධාන වියදම් වර්ග 7ක් සහ අනු වියදම් වර්ග 8ක් හදුන්වා දී ඇත. ඔබගේ වියදමට සරිලන ආකාරයට තේරිම සිදු කළ හැක.

පුධාන වියදම් වර්ග

අනු වියදුම් වර්ග

| - Category *                                                               |                                                                                                    |
|----------------------------------------------------------------------------|----------------------------------------------------------------------------------------------------|
| Entertainment<br>Office<br>Salary<br>Personal<br>Rent<br>Utility<br>Others | Restaurants<br>Postage<br>Printing<br>Stationery<br>Vehicle Rent<br>Office Rent<br>Phone fees<br>Others |

මුදල් ගෙවීම් කරන මාධෘ තෝරා ADD මත ක්ලික් කිරිමෙන් වියදම් පද්ධතියට ඇතුලත් කළ හැක.

## 9. පුධාන පුවරුව.

| =  | 🕞 Kale Online POS | 3                                                                 |                        | F 🖉 🛱 +                                                                             |
|----|-------------------|-------------------------------------------------------------------|------------------------|-------------------------------------------------------------------------------------|
|    | Dashboards        |                                                                   |                        |                                                                                     |
|    | Sales             | Today                                                             | Month                  | Year                                                                                |
| C  | Expense           | Sales<br>0.00                                                     | Sales 3,030.00         | Sales<br>7,165.00                                                                   |
|    | Customers         | Sales Return<br>0.00                                              | Sales Return<br>300.00 | Sales Return<br>419.21                                                              |
| 8= | Items             | Expense 4,500.00                                                  | Expense<br>4,500.00    | Expense 6,000.00                                                                    |
| Ê  | Reports           |                                                                   |                        |                                                                                     |
| •  | Settings          | Yearly Sales                                                      | Monthly Ex             | pense                                                                               |
|    |                   | 6000<br>3000<br>1500<br>Jan Feb Mar Apr May Jun Jul Aug<br>•Sales | rea<br>Sep Oct Dec     | (500.00<br>(Entertainment<br>Convate Windows<br>ob to Settings to activate Windows. |

මෙහිදි ඔබගේ වියදම් සහ විකුණුම් ආදායම් ආකාර 5කින් පෙන්වනු ලැබේ.

- 1. දිනයේ විකුණුම් ආදායම.
- 2. මාසයේ විකුණුම් ආදායම.
- 3. වර්ෂයේ විකුණුම් ආදායම.
- 4. වාර්ෂික විකුණුම් ආදායම් මට්ටම්.
- 5. මාසයේ වියදම් වර්ග.

## 10. විකුණුම් පුවරුව.

| = | C Kale Online POS                                    |                                                        |          |           | Q Sear   | ch your order ID        | SEARCH +                              | ), o (                  |
|---|------------------------------------------------------|--------------------------------------------------------|----------|-----------|----------|-------------------------|---------------------------------------|-------------------------|
|   | Dashboards<br>Sales<br>Expense<br>Customers<br>Items | Sales Dashboard  Yesterday (07-07-2020)  Total Order 3 |          |           |          | Total Sales<br>3,030.00 |                                       | Z EXPORT                |
| Ê | Reports                                              | Date                                                   | Sales ID | Sub Total | Discount | Service Charge          | Net Amount                            |                         |
| ۵ | Settings                                             | 07-07-2020 12:28                                       | 1012     | 1,920.00  | 0.00     | 0.00                    | 1,920.00                              | 0                       |
|   |                                                      | 07-07-2020 12:25                                       | 1011     | 650.00    | 0.00     | 0.00                    | 650.00                                | Ο                       |
|   |                                                      | 07-07-2020 10:00                                       | 1010     | 460.00    | 0.00     | 0.00                    | 460.00                                | Ο                       |
|   |                                                      |                                                        |          |           |          |                         | Activate Winde<br>Go to Settings to a | OWS<br>ctivate-Windows. |

මෙහිදි ඇණවුම් පුමාණය හා විකුණුම් ආදායම්, අද දිනයේ, පෙර දිනයේ, පෙර සතියේ, පෙර මාසයේ හො ඔබට කැමති කාල පරාසයකදි විකුණුම් ආදායම් හඳුනාගත හැකි.

දිනය සටහන්ව ඇති ස්ථානය මත ක්ලික් කිරීමෙන් ඔබට අවශෘ කාලය තෝරා ගත හැක. Custom Range මත ක්ලික් කිරීමෙන් ඔබට අවශෳ කාල පරාසය සටහන් කල හැක. Serch bar එක මත ඇණවුම් අංකය සටහන් කිරීමෙන් ඇණවුමට අදාළ විස්තර ලබා ගත හැකි.

| Sales Dashboard                          |          |  |
|------------------------------------------|----------|--|
| Today                                    |          |  |
| Yesterday                                |          |  |
| Weekly                                   |          |  |
| This Month                               |          |  |
| Last Month                               |          |  |
| Custom Range<br>Start date<br>mm/dd/yyyy | End date |  |

Export මත ක්ලික් කිරීමෙන් මෙම දත්ත Excel පිටුවක් ලෙස භාගත කළ හැක.

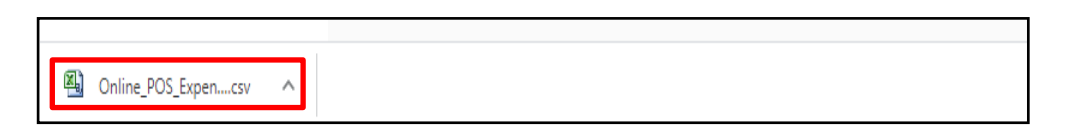

## 11. වියදුම් පුවරුව.

|                   | () Kale Online POS                          | 3                                    |              |                 | Q Sear                 | ch your expense ID 🛛 s | earch + 📜 🕅 🕣                                  |
|-------------------|---------------------------------------------|--------------------------------------|--------------|-----------------|------------------------|------------------------|------------------------------------------------|
| ::<br>0<br>6<br>* | Dashboards<br>Sales<br>Expense<br>Customers | Expense Dashb                        | oard<br>020) | <b>1</b>        | tal Expenses<br>500.00 | Location               | a v 🗹 EXPORT                                   |
| e                 | Items<br>Reports                            | Date                                 | Expense ID   | Payee           | Description            | Method                 | Amount                                         |
| ۵                 | Settings                                    | 08-07-2020 09:15<br>08-07-2020 09:15 | 1004<br>1003 | edk<br>sdhshgfc | dnkefn<br>dmcvnd       | Cash<br>Cash           | 1,000.00<br>3,500.00                           |
|                   |                                             |                                      |              |                 |                        | Acti<br>Gote           | vate Windows<br>-Settings-to-activate-Windows/ |

මෙහිදි වහාපාරයේ වියදම් අද දිනයේ, පෙර දිනයේ, පෙර සතියේ, පෙර මාසයේ හෝ ඔබට කැමති කාල පරාසයකදි වියදුම් පුමාණය හඳුනාගත හැකි.

දිනය සටහන්ව ඇති ස්ථානය මත ක්ලික් කිරීමෙන් ඔබට අවශෘ කාලය තෝරා ගත හැක. Custom Range මත ක්ලික් කිරීමෙන් ඔබට අවශෳ කාල පරාසය සටහන් කල හැක. Serch bar එක මත වියදම් අංකය සටහන් කිරීමෙන් වියදමට අදාළ විස්තර ලබා ගත හැකි.

| Expense Dashboard                        |             |         |     |
|------------------------------------------|-------------|---------|-----|
| Today                                    |             |         |     |
| Yesterday                                |             |         |     |
| Weekly                                   |             |         |     |
| This Month                               |             |         |     |
| Last Month                               |             |         |     |
| Custom Range<br>Start date<br>mm/dd/yyyy | End date    | АРР     | LY  |
|                                          |             |         |     |
| Export මත ක්ලික්                         | කිරීමෙන් මෙ | )ම දත්ත | Exc |

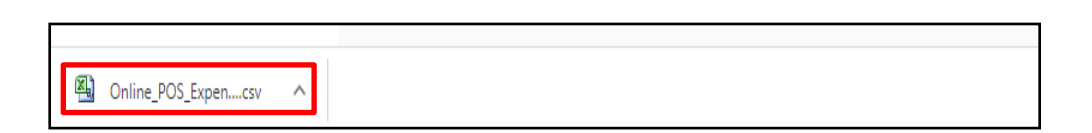

පිටුවක් ලෙස බාගත කළ හැක.

## 12. පාරිභෝගික දත්ත පුවරුව.

| ≡  | 🜔 Kale Online PO | s             |                   |              | Q Search by cu | stomer SEARCH -   | - `Ħ | 0 | € |
|----|------------------|---------------|-------------------|--------------|----------------|-------------------|------|---|---|
|    | Dashboards       |               |                   |              |                |                   |      |   |   |
| 11 | Sales            | Customer Dasi | nboard            |              |                |                   |      |   |   |
| C  | Expense          |               | No of Customer(s) |              |                | Total Receivables |      |   |   |
|    | Customers        |               | 4                 |              |                | 685.79            |      |   |   |
| 8= | Items            | Customer ID   | Name              | Credit Limit | Balance        | Receive Payment   |      |   | 1 |
| Ê  | Reports          | 1001          | madhu             | 1 000 00     | 210.79         |                   |      |   |   |
| ۵  | Settings         | 1002          | jayani            | 500.00       | 75.00          | 8                 |      | 1 |   |
|    |                  | 1003          | hut               | 300.00       | 400.00         | 8                 |      | 1 |   |
|    |                  | 1004          | lkl               | 0.00         | 0.00           |                   |      | 1 |   |
|    |                  |               |                   |              |                | Activate Win      | dows |   |   |

මෙහිදි ණය පාරිභෝගයිකන් පිළිබඳ සියලු තොරතුරු දැන ගත හැක. අවශූ පාරිභෝගිකයාගේ නම ඉදිරියේ ඇති 🔽 ලකුණා මත ක්ලික් කිරීමෙන් පාරිභෝගික දත්ත වෙනස් කළ හැක.

වෙනස් කල යුතු දත්ත වෙනස් කොට Update මත ක්ලික් කරන්න.

Serch bar එක මත පාරිභෝගිකයගේ අංකය සටහන් කිරීමෙන් වියදමට අදාළ විස්තර ලබා ගත හැකි.

| Modify Customer |                            |  |  |  |  |  |
|-----------------|----------------------------|--|--|--|--|--|
| 1001            | Balance Due                |  |  |  |  |  |
| Customer Name   | - Contact No<br>9477568472 |  |  |  |  |  |
| Address         | Emaildsdfsdcdcdc@gmail.com |  |  |  |  |  |
| Opening Balance | Credit Limit               |  |  |  |  |  |
|                 | CLOSE UPDATE               |  |  |  |  |  |

අවශස පාරිභෝගිකයාගේ නම ඉදිරියේ ඇති ලකුණ 🖻 මත ක්ලික් කිරීමෙන් පාරිභෝගිකගේ ණය මුදල් ලැබීම සටහන් කළ හැක.

| Select Invoice an  | d receive payment     |        |                    | т       | Total Amount : 2 | 60.00 |
|--------------------|-----------------------|--------|--------------------|---------|------------------|-------|
| Date07/08/2020     | Select method<br>Cash | •      | Amount Received *0 | 0       |                  |       |
|                    |                       |        |                    | Opening | g Balance : 50.0 | 0 🗌   |
| 1 Invoice selected |                       |        |                    |         | [                | PAY   |
| Date               | Invoice<br>ID         | Sales  | Received           | Balance | Select<br>All    | ~     |
| 16-06-<br>2020     | 1003                  | 260.00 | 0.00               | 260.00  |                  | ~     |
|                    |                       |        |                    |         |                  |       |

මෙහිදි අදාළ ඉන්වොයිසිය තෝරා ලැබු මුදල හා වට්ටම් පුමාණය සඳහන් කොට Pay මත ක්ලික් කරන්න. ආරම්භක ශේෂයටත් අදාළව මුදල් ලැබෙන්නේ නම් Opening Balance ඉදිරියේ ඇති කොටුවෙ හරි ලකුණා යොදන්න.

## 13. වාර්තා පුවරුව.

| ≡   | 🕞 Kale Online PC | 8                   | +       | Ä   | 0 | Ð |
|-----|------------------|---------------------|---------|-----|---|---|
|     | Dashboards       |                     |         |     |   |   |
| 11. | Sales            |                     |         |     |   |   |
| C   | Expense          | Sales Expense Items |         |     |   |   |
| *   | Customers        |                     |         |     |   |   |
| =   | Items            |                     |         |     |   |   |
| Ê   | Reports          | Customer            |         |     |   |   |
| •   | Settings         |                     |         |     |   |   |
|     |                  |                     |         |     |   |   |
|     |                  |                     |         |     |   |   |
|     |                  | A strate to         |         |     |   |   |
|     |                  | Activate v          | VIIICIC | WVS |   |   |

මෙහිදි පුධාන වර්ග 4ක වාර්තා ලබා ගත හැකි.

#### 1. විකුණුම් වාර්තාවන්.

- 1. විකුණුම් සාංරශ වාර්තාව.
- 2. විකුණුම් විස්තර වාර්තාව.
- 3. විකුණුම් ආපසු එවුම් වාර්තාව.

 පාරිභෝගිකයන්ගෙන් මුදල් ලැබීම් වාර්තාව.

- 2. වියදම් වාර්තාවන්.
  - 1. වියදම් සාංරශ වාර්තාව.
- 3. අයිතම වාර්තාවන්.
  - 1. අයිතම සාංරශ වාර්තාව.
- 4. පාරිභෝගික වාර්තාවන්.
  - 1. පාරිභෝගික විස්තර වාර්තාව.
  - 2. පාරිභෝගික ණය ශේෂ වාර්තාව.

මෙම සියලු වාර්තාවන් Excel ලිපි ලෙස ඔබට බාගත කර ගත හැකි. මේ ආකාරයෙන් කේල් Online POS ඔබගේ වහාපාරය කළමණාකරනය කරමින් වහාපාරය වර්ධනය කර ගැනීමට උපකාර වේ.

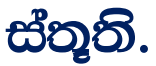

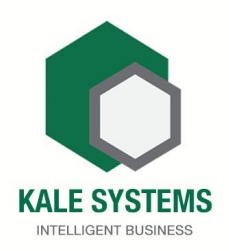